## Handout für den Import von PST-Dateien in Outlook 2016/2019

- Warum ein PST-Datei-Import?
  - Outlook PST-Dateien sind bei Nutzern eine beliebte Methode, E-Mail-Daten in Extra-Dateien auszulagern, weil diese Daten nicht ständig im Zugriff benötigt werden oder weil das Postfach-Limit einfach zu klein ist, um alle Daten im Postfach zu halten. Diese Methode aber ist sehr unsicher und ineffektiv, weil PST-Dateien zu groß werden und dann nicht mehr funktionieren können oder die Daten unterwegs "mal schnell" nicht zur Verfügung stehen, weil sie auf dem PC im Büro gespeichert sind, um nur ein paar Punkte zu nennen.
  - Mit dem Uni-Exchange Online-Archiv sind PST-Dateien allerdings nicht mehr notwendig, denn das Online-Archiv ist mit 20GB sehr groß, hat also ausreichend Platz für Ihre Daten und kann, bei Bedarf, jederzeit vergrößert werden. Sie haben in Outlook Zugriff auf das Archiv und sollten Sie unterwegs sein, haben Sie ebenfalls Zugriff auf das Archiv über die Webschnittstelle <u>OWA<sup>1</sup></u>, hier der Link dazu (bitte Link kopieren und im Webbrowser ausführen):

<u>https://www.rrz.uni-hamburg.de/services/e-mail/fuer-mitarbei-</u> <u>ter/exchange/handouts-faqs/handout-exchange-owa-anleitung-konfigura-</u> <u>tion.pdf</u>

## Wichtig!

Führen Sie den PST-Import bitte NUR im Büro durch und starten den Import am besten kurz bevor Sie den Arbeitsplatz zum Feierabend verlassen! **Weitere Hinweise finden Sie auf der letzten Seite!** 

• Um Ihre PST-Dateien zu importieren, ist es notwendig, sofern Sie Ihre PST-Dateien in Outlook geöffnet haben, diese zu schließen, damit die Dateien importiert werden können. Dazu klicken Sie bitte in Outlook im ersten Schritt auf "Datei".

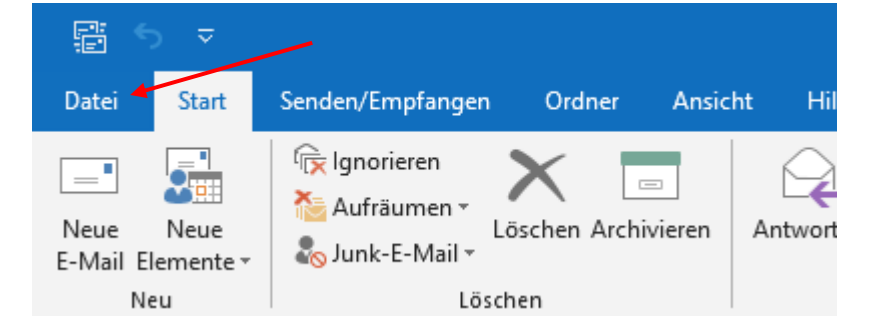

<sup>&</sup>lt;sup>1</sup> Das funktioniert nicht mit diversen Mobilgeräten abhängig vom Typ des Geräts und vom genutzten Webbrowser!

• Dann klicken Sie bitte auf "Kontoeinstellungen" und dann auf "Kontoeinstellungen".

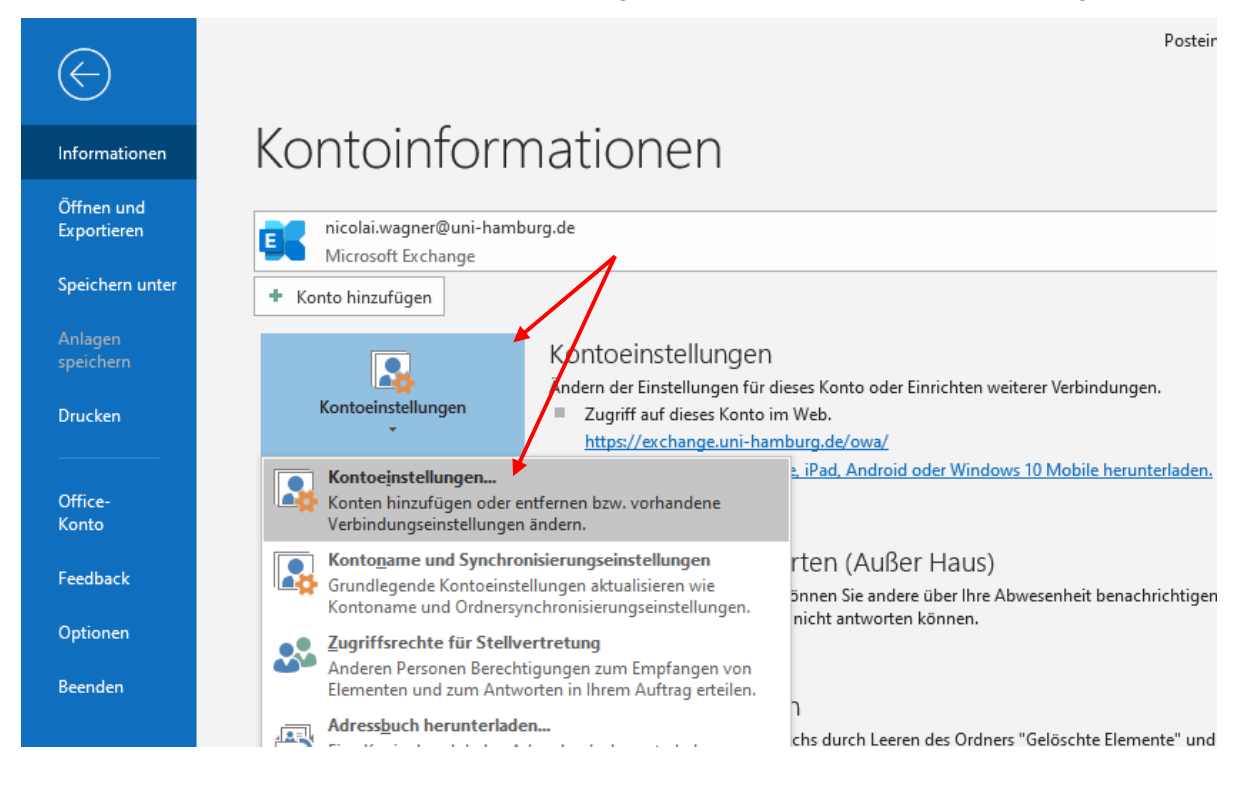

 Im sich neu öffnenden Fenster, klicken Sie bitte auf "Datendateien", dann nacheinander auf die entsprechende(n) PST-Datei(en) (mit der Datei-Endung .PST, wie im Beispiel unten) und klicken dann bitte auf "Entfernen"!
 Keine Sorge, damit wird die PST-Datei nur von Outlook gelöst, aber nicht gelöscht!

| Keine Sorge, damit wird die PST-Datei nur von | Outlook gelost, aber nicht geloscht! |
|-----------------------------------------------|--------------------------------------|
|                                               |                                      |

| Kontoeinstellungen                                                                                                    |                                               |             |                 |               | ×            |
|----------------------------------------------------------------------------------------------------|-----------------------------------------------|-------------|-----------------|---------------|--------------|
| Datendateien<br>Outlook-Datendateien                                                                                                    |                                               |             |                 |               |              |
| E-Mail Datendateien RSS-Feeds Sh                                                                                                    | narePoint-Listen Internet                     | tkalender   | Veröffentlicht  | e Kalender    | Adressbücher |
| 🛃 Hinzufügen 🚰 Einstellungen                                                                                                    | Als Standard festleg                          | gen 🗙 Er    | ntfernen 🛅      | Dateispeich   | erort öffnen |
| Name Speichero<br>♥ Nicolai.Wagner@uni C:\Users\n<br>Test C:\Test-Pst                                                                                    | rt<br>tisolaj\AppData\Local\Mic<br>t\Test.pst | rosoft\Out  | look\nicolai.v/ | agner@uni•    | hambur       |
|                                                                                                    | Microsoft Outlook                             |             |                 |               | ×            |
|                                                                                                    | <b>Möchten Sie</b>                            | diese Outlo | ook-Datendate   | i wirklich ei | ntfernen?    |
| Wählen Sie in der Liste eine Datendatei<br>weitere Details zu erhalten, oder auf "Da<br>die Datendatei enthält. Outlook muss b<br>kopiert werden können. |                                               |             | Ja              |               | Nein         |
|                                                                                                    |                                               |             |                 |               |              |
|                                                                                                    |                                               |             |                 |               | Schließen    |

• Damit die PST-Dateien von Outlook auch tatsächlich abgetrennt werden, klicken Sie bitte auf "Beenden", um Outlook zu beenden und starten dann Outlook bitte erneut.

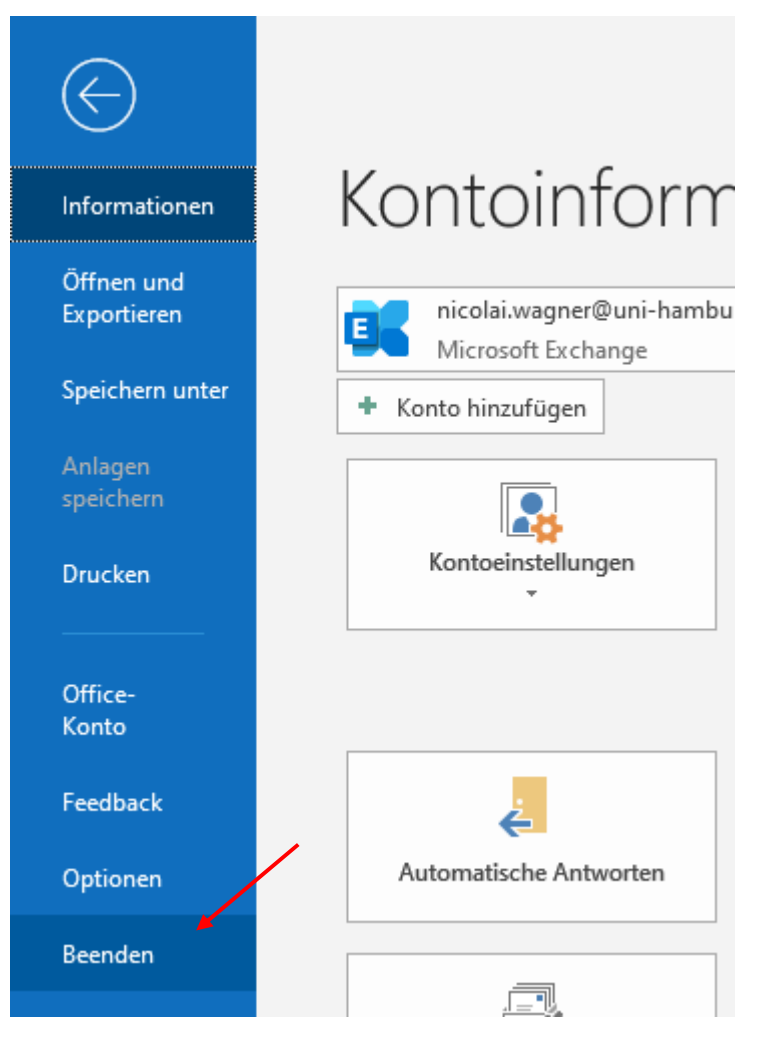

• Ist Outlook neu gestartet, klicken Sie bitte wieder auf "Datei", dann auf "Öffnen und Exportieren" und dann auf "Importieren/Exportieren", um die PST-Datei(en) zu importieren.

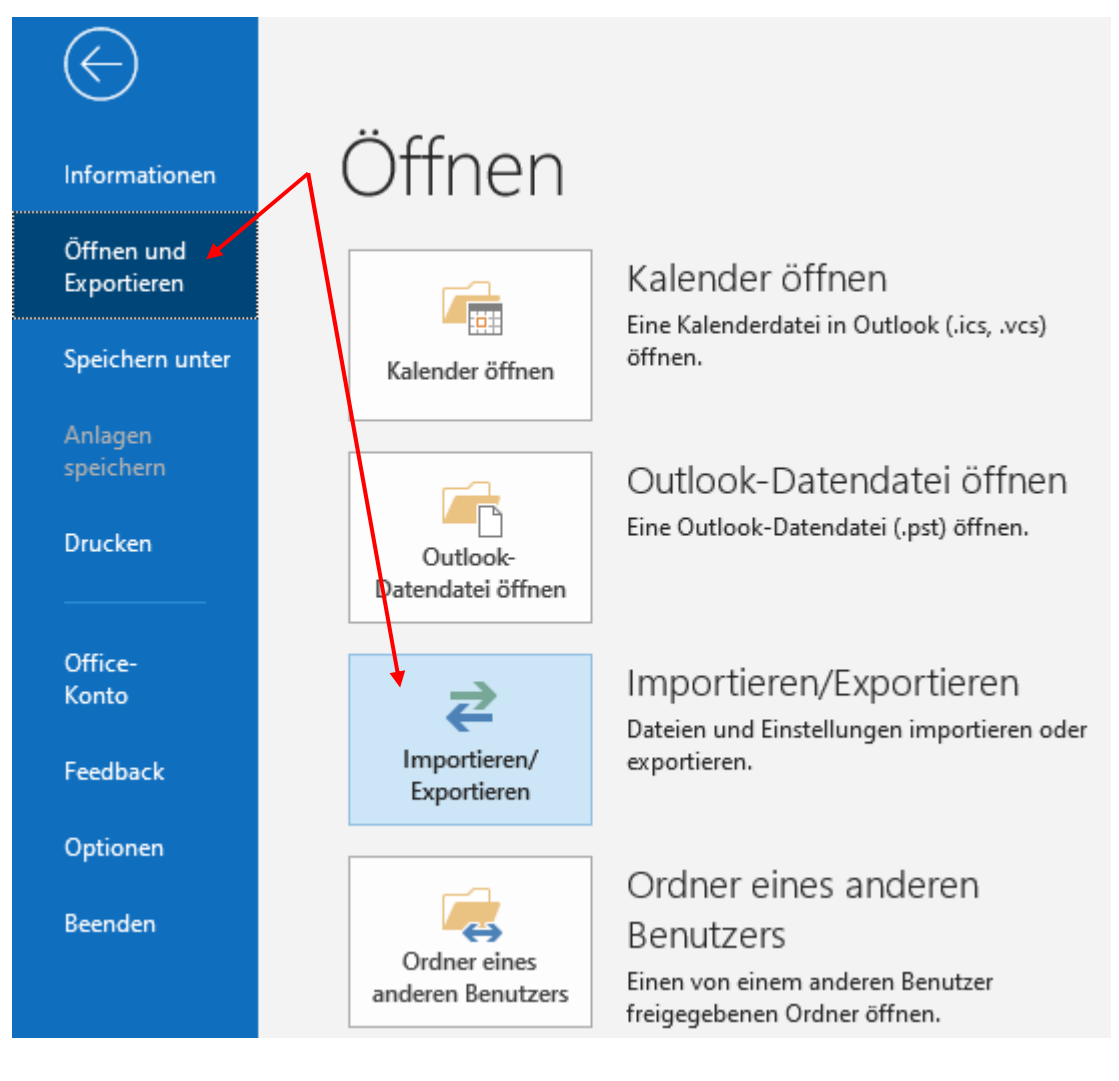

• Im sich neu öffnenden Fenster klicken Sie bitte auf "Aus anderen Programmen oder Dateien importieren".

| Import/Export-Assistent |                                                                                                    |
|-------------------------|----------------------------------------------------------------------------------------------------|
|                         | Wählen Sie eine Aktion aus:         Aus anderen Programmen oder Dateien importieren         iCalendar- (ICS) oder vCalendar-Datei (VCS) importieren         In Datei exportieren         RSS-Feeds aus einer OPML-Datei importieren         RSS-Feeds in eine OPML-Datei exportieren         VCARD-Datei (VCF) importieren         Beschreibung         Daten aus anderen Dateien wie Outlook-Datendateien (PST) oder         Textdateien importieren. |
|                         | < Zurück Weiter > Abbrechen                                                                                                    |

• Dann klicken Sie bitte auf "Outlook-Datendatei(.pst)".

| Datei importieren                                                                                         |
|----------------------------------------------------------------------------------------------------|
| Zu importierender Dateityp:         Durch Trennzeichen getrennter Werte         Outlook-Datendatei (.pst) |
| < Zurück Weiter > Abbrechen                                                                               |

• Um sich Ihre PST-Datei(en) anzeigen zu lassen und die Datei zu importieren, klicken Sie bitte auf zuerst auf "Keine Duplikate importieren" und dann auf "Durchsuchen…"

| Zu importierende Datei:<br>C:\Users\Nicolai\Documents\Outlook-I<br>Optionen<br>Duplikate durch importierte Elemen<br>Erstellen von Duplikaten zulassen<br>Keine Duplikate importieren | Durchsuchen |
|----------------------------------------------------------------------------------------------------|-------------|
| < Zurück Weiter >                                                                                                    | Abbrechen   |

• In Ihrem Verzeichnis, wo Sie Ihre PST-Datei(en) gespeichert haben, klicken Sie eine PST-Datei an und dann klicken Sie bitte auf "Öffnen".

| → * ↑ → Dieser PC → Lokal  | er Datenträger (C:) > Test-Pst | 5 v              |                          | uchen    |
|----------------------------|--------------------------------|------------------|--------------------------|----------|
| rganisieren 🔻 Neuer Ordner |                                |                  | •== •                    |          |
| Test-Pst                   | ^ Name                         | Änderungsdatum   | Тур                      | Größe    |
|                            | 💽 Test.pst                     | 20.04.2020 14:17 | Outlook-Datendatei       | 45.401 K |
|                            |                                |                  |                          |          |
|                            |                                |                  |                          |          |
| Deteinante Tratad          | v (                            |                  | Rutha II. Datas data ing | (* mai)  |

• Sie haben jetzt die Möglichkeit die PST-Datei komplett zu importieren oder auch nur bestimmte Ordner, indem Sie auf den Pfeil klicken.

| Outlook-Datendatei impor | tieren                                                                                                    | $\times$ |
|--------------------------|----------------------------------------------------------------------------------------------------|----------|
|                          | Ordner, aus dem Sie importieren möchten:          Image: Test         Unterordner einbeziehen         Filter         Elemente in den aktuellen Ordner importieren         Elemente in denselben Ordner importieren in:         Nicolai.Wagner@uni-hamburg.de |          |
|                          | < Zurück Fertig stellen Abbrech                                                                                                    | nen      |
| Outlook-Datendatei impo  | rtieren                                                                                                    | $\times$ |
|                          | Ordner, aus dem Sie importieren möchten:                                                                                                    |          |
|                          | <ul> <li>Unterordner einbeziehen Filter</li> <li>Elemente in den aktuellen Ordner importieren</li> <li>Elemente in denselben Ordner importieren in:<br/>Nicolai.Wagner@uni-hamburg.de</li> </ul>                                                             |          |
|                          | < Zurück Fertig stellen Abbrec                                                                                                    | hen      |

• Weiterhin haben Sie die Möglichkeit über den Filter-Knopf den Import auf bestimmte Nachrichten zu filtern.

| Outlook-Datendatei imp | ortieren                                      | X                   |                  |                                 | 2    |
|------------------------|-----------------------------------------------|---------------------|------------------|---------------------------------|------|
|                        | Ordnar our dam Sie importieren möchten:       | Mo 20.04.2020 12:24 | 15 KB            |                                 | ⊳    |
|                        | ✓ 🗟 Test                                      | Mo 20.04.2020 12:08 | 14 KB            |                                 | ⊳    |
|                        | Ereignisprotokolle                            | Mo 20.04.2020 12:08 | 14 KB            |                                 | ⊳    |
|                        | Unterordner einbeziehen Filter                | Filtern             | Enweitert        |                                 | ×    |
| and the second second  | Elemente in den aktuellen Ordner importieren  | Suchen nach:        |                  |                                 |      |
|                        | Elemente in denselben Ordner importieren in:  | In:                 | Nur im Feld "Be  | treff"                          |      |
|                        | Nicolai.Wagner@uni-hamburg.de                 |                     |                  |                                 | _    |
|                        |                                               | Von                 |                  |                                 |      |
|                        | < Zurück Fertig stellen Abbrech               | Gesendet an         |                  |                                 |      |
|                        |                                               | In denen ich:       | als einziger Emp | ofänger in der "An"-Zeile stehe | 2    |
|                        |                                               | Zeit:               | Keine Angabe     | An einem beliebigen D           | atum |
|                        | =                                             |                     |                  |                                 |      |
| Wählen                 | Sie ein zu lesendes Element aus               |                     |                  |                                 |      |
| Klicken Sie hier.      | um immer eine Nachrichtenvorschau anzuzeigen. |                     |                  |                                 |      |
| ,                      |                                               |                     |                  |                                 |      |
|                        |                                               |                     |                  |                                 |      |
|                        |                                               |                     | ОК               | Abbrechen Alles löse            | then |

- Um Ihnen die Entscheidung zu erleichtern, empfehlen wir Ihnen die gesamte PST-Datei zu importieren.
- Den Haken bei "Unterordner einbeziehen" lassen Sie bitte gesetzt, damit auch alle Daten importiert werden, klicken bitte dann den Pfeil nach unten auf "Elemente in denselben Ordner importieren in:", suchen Ihr Onlinearchiv von Ihrem **@uni-hamburg.de-Postfach**, klicken darauf und klicken auf "Fertigstellen"

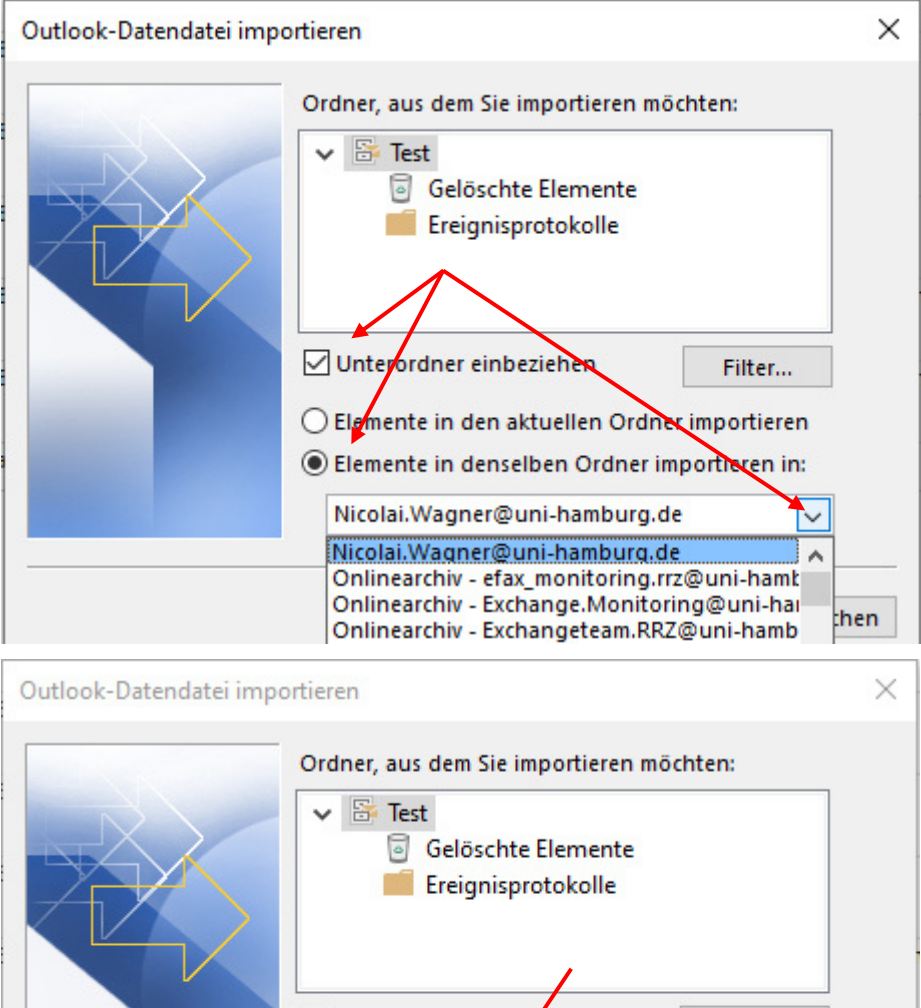

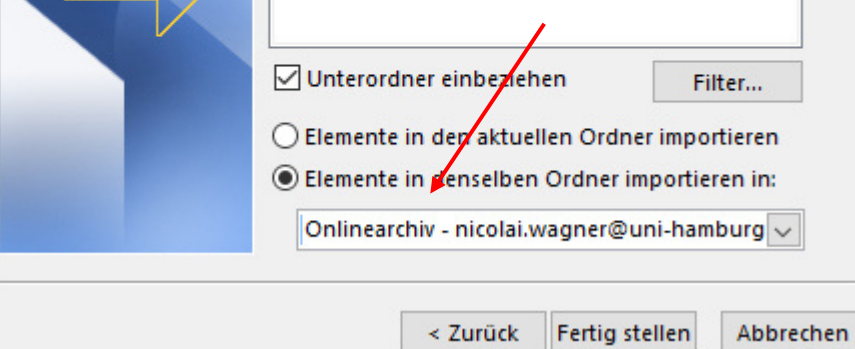

- Je nachdem, wie groß Ihre PST-Datei ist, kann das eine Weile dauern!
- Nach dem Import finden Sie Ihre importierten Ordner im Onlinearchiv wieder!

| Microsoft Outlook                |                  |          |
|----------------------------------|------------------|----------|
| õ                                | 6                |          |
| Ereignisprotokolle               | wird importiert  | bbrechen |
|                                  |                  |          |
| 25 -                             |                  |          |
| Datei Start                      | Senden/Empfangen |          |
|                                  | 🕞 Ignorieren     |          |
| Neue Neue                        | Aufräumen - Lösc |          |
| E-Mail Elemente *<br>Neu         | Löschen          |          |
| ▷ Favoriten                      | <                |          |
| Postausaana                      |                  |          |
| Postausgang BSS-Abonnemer        | nts              |          |
| Suchordner                       |                  |          |
|                                  |                  |          |
| <ul> <li>Onlinearchiv</li> </ul> | - nicolai.wagner |          |
| Gelöschte Eleme                  | ente             |          |
| Archiv                           |                  |          |
| Ereignisprotokol                 | le               |          |

## Wenn Sie mehr wie eine PST-Datei haben, wiederholen Sie die Prozedur wieder ab Seite 5

Sitzen Sie im Homeoffice und/oder haben keine Möglichkeit, die PST-Dateien zeitnah selbst zu importieren und liegen Ihre PST-Datei(en) in Ihrem Homeverzeichnis öffnen Sie bitte ein Ticket bei der Serviceline mit dem "Betreff: **PST-Import-Unterstützung**".

Für den Import benötigen wir dann von Ihnen den Pfad und den/die Dateinamen der PST-Datei(en), die zu importieren sind.